| 數位插畫   |
|--------|
| i      |
|        |
|        |
|        |
|        |
|        |
|        |
| *      |
|        |
|        |
|        |
|        |
|        |
|        |
|        |
|        |
|        |
|        |
|        |
|        |
| Ĵ.     |
|        |
| WCCK 1 |
|        |
|        |
|        |
|        |
|        |
|        |
|        |
|        |
|        |
|        |
|        |
|        |

### 四技二

#### 一、用漸變工具作水滴

首先用圓形工具,畫出一個正圓形,接著將這正圓形填上顏色,設定 如圖1-1,完成後 如圖1-2。接著 選取這個圓形,雙響縮放工具 如圖1-3,就會得到一個對話盒,設定 如圖1-4,既得最後選 拷貝,新的圓 出來後填入新的顏色 如圖1-5 (在圖1-5 中,跟圖1-1 的差別只在於 k 值不份的不同)。

同樣雙響縮放工具,一樣 如圖1-4的設定,一樣選 拷貝,第三個圓出來後塡入新的顏色 如圖1-6 (第三個圓塡的顏色和第一個圓是相同的),這時候如果我們全選物件看到應 如圖1-7,將最內的圓縮小並 拉到下方處 如圖1-8,先 copy 它。

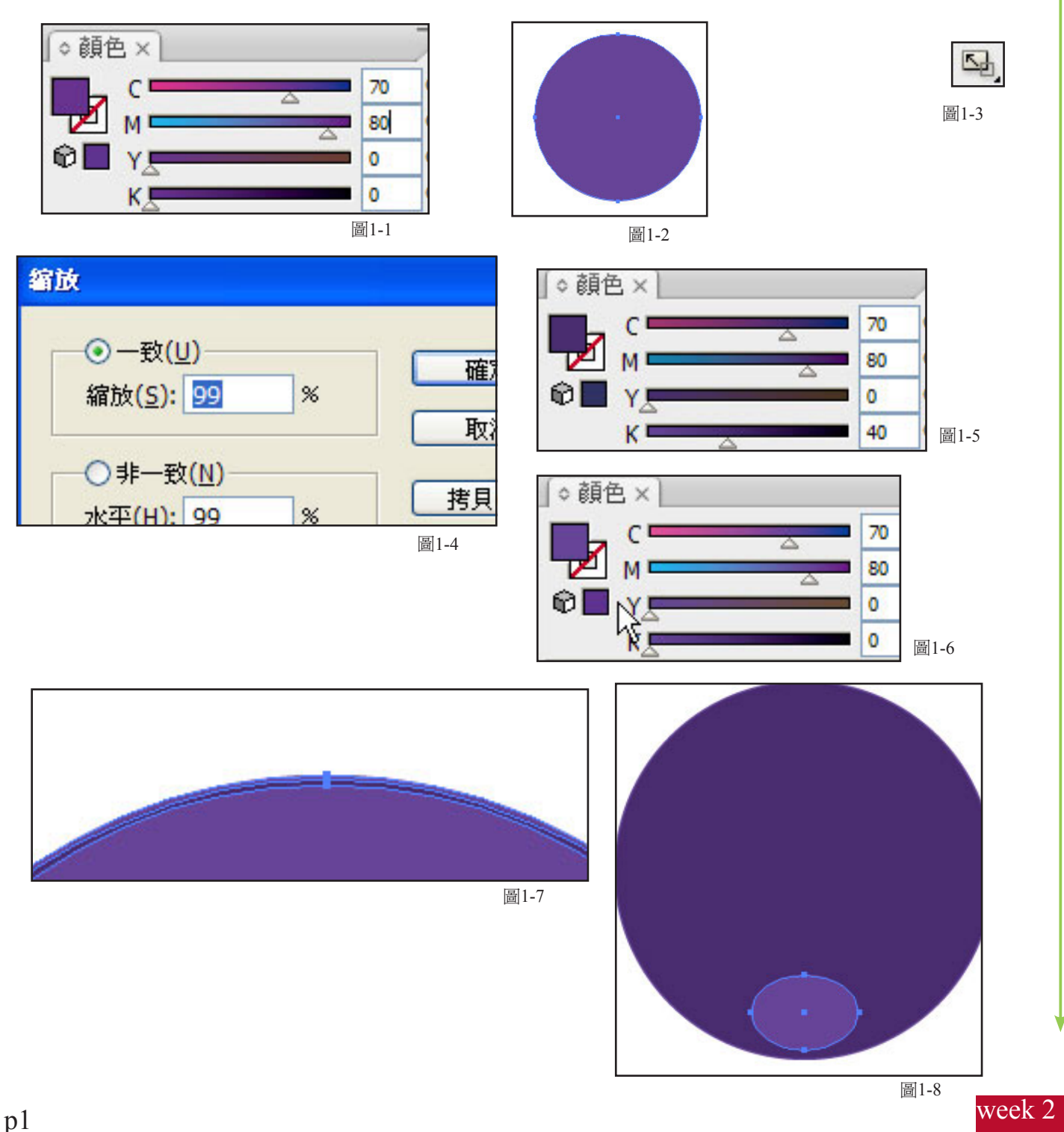

# 四技二

#### 一、用漸變工具作水滴

將這二個圓按 shift 選取,選取漸變工具 如圖1-9,完成後 如圖1-10 的漸層感,再來將剛才 copy 的圓到 編輯/貼到上層 2次,並分別將它移到這正圓得上下方 填入白色,並調整大小,再點選下方的 圓 用圖1-11 的選減點工具 將二個白色圈圈的上方點剪掉,完成後應如圖1-12。

這時將完成的水滴縮小 群組 ,將筆刷的面版叫出來,將水滴拉入面版中 如圖1-13,就會出現如圖1-14的對話盒,我們點選第2個(也就是 新增散落筆刷( Scatter Brush))後,又會跳出另一個浮動視窗,設定 如圖1-15。

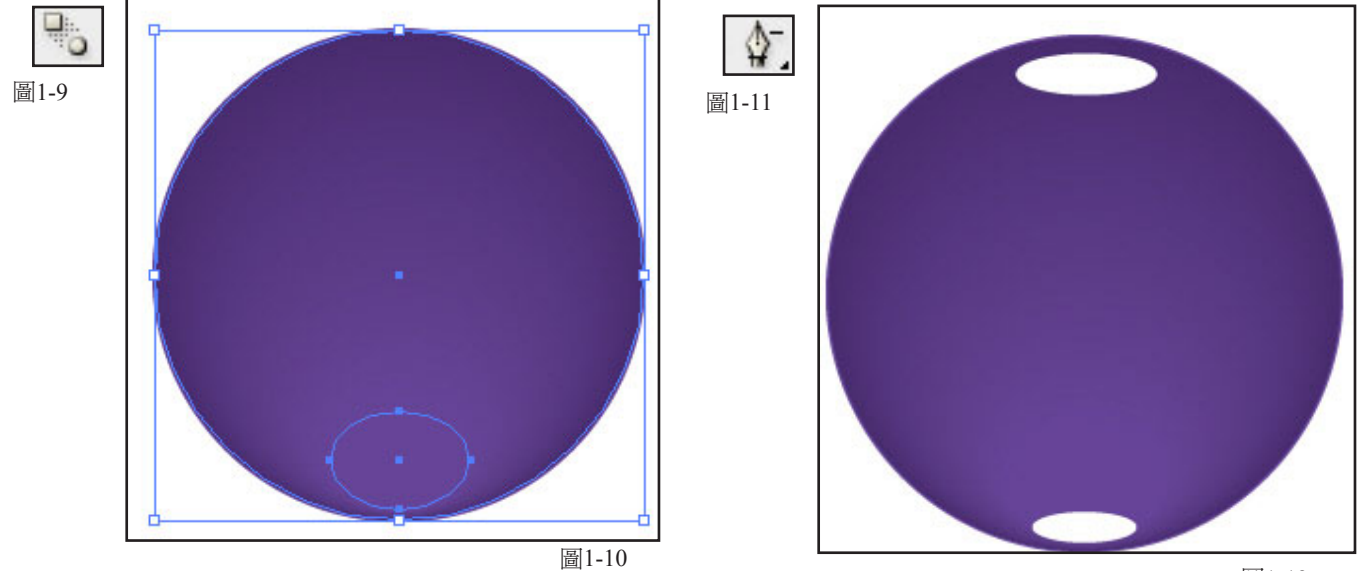

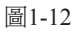

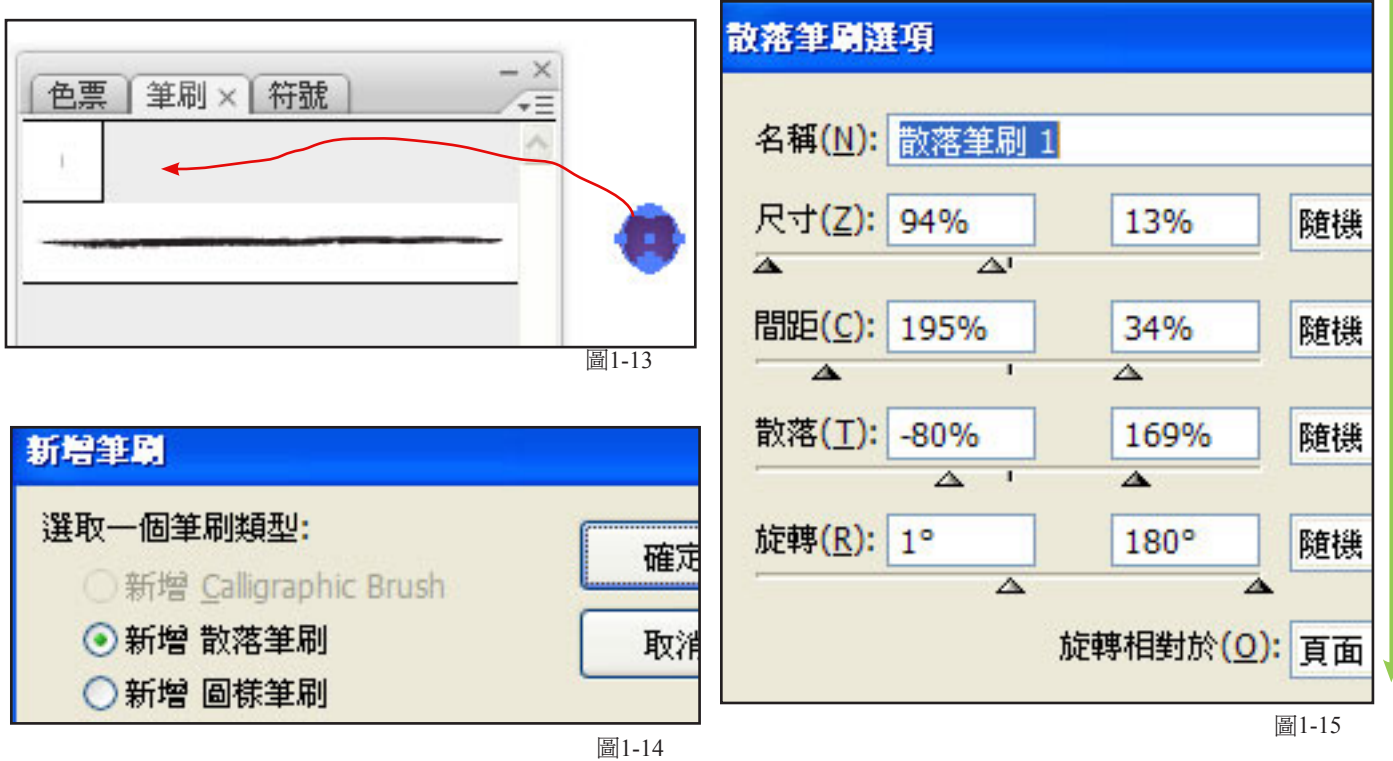

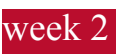

# 四技二

#### 一、用漸變工具作水滴

完成後面版應 如圖1-16,接著用方形工具畫出一個我們要的海報長方形並填入漸層 如圖1-17,漸 層顏色設定 如圖1-18及1-19。

接下來我們用 筆刷工具 如圖1-20,在海報上畫出我們要的範圍,最後打上 Pure Grape Juice的 字 就完成了 如圖1-21。

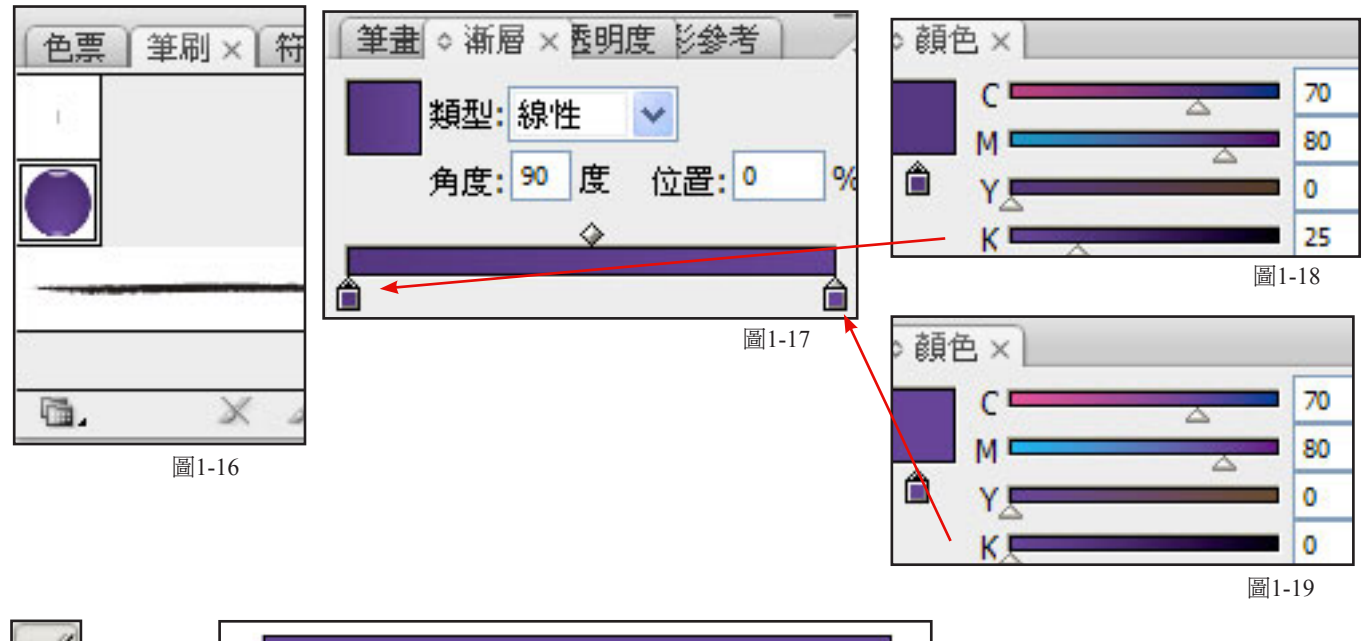

**圖**1-20

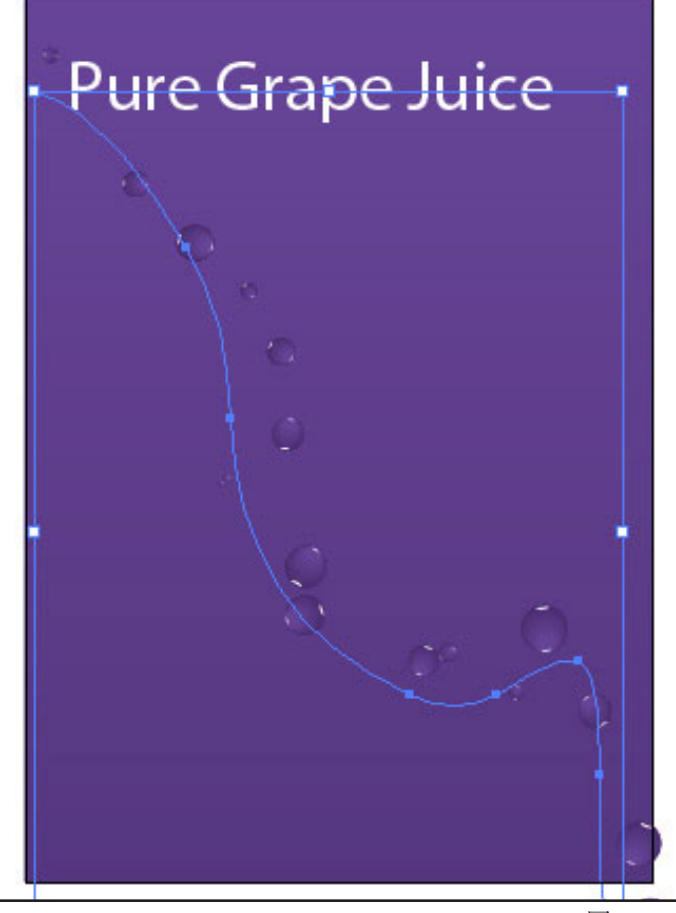

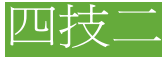

#### 二、漸變立體色彩插畫

我們首先用圓角矩形工具在畫面點一下,在跳出的對話盒中設定 如圖2-1。用橢圓形工具在畫面點一下如圖2-2,完成後 如圖2-3。

選取這2個物件,按 ALT漸往右拉時 加shift鍵 複製我們所需的長度 如圖2-4 在加上Ctrl+G 將 其群組化,然後塡到編輯/偏好設定/一般 如圖2-5 設定 如圖2-6。

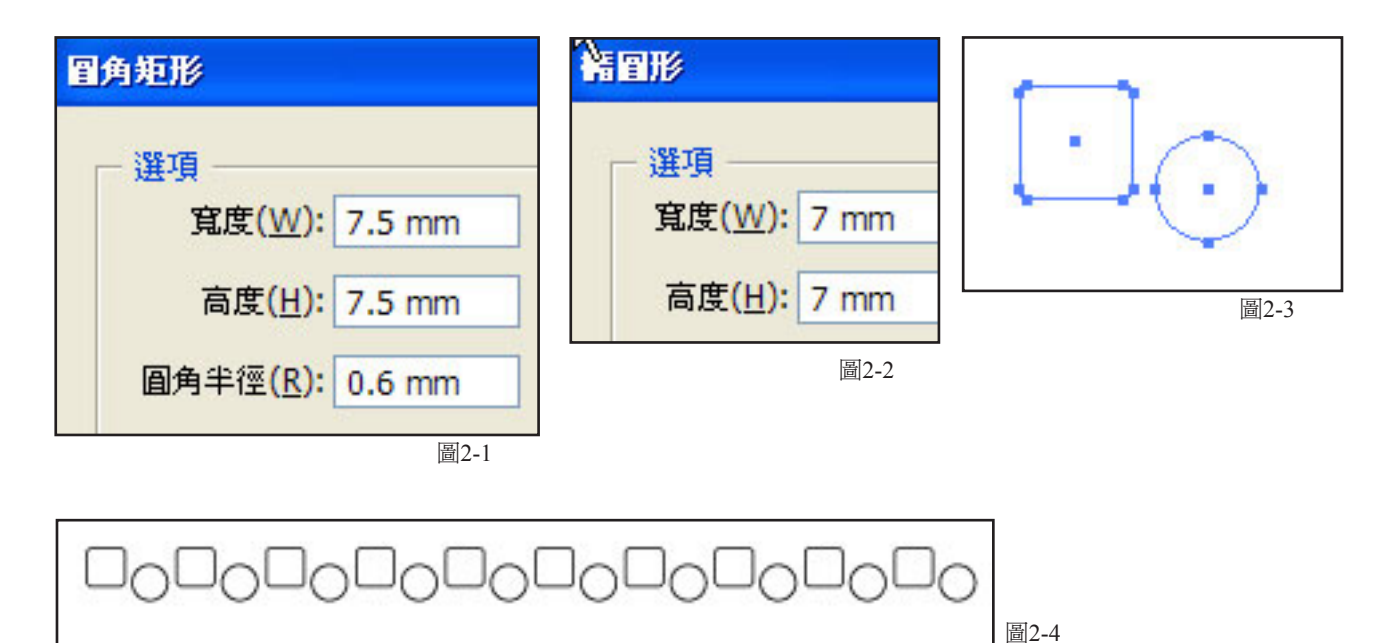

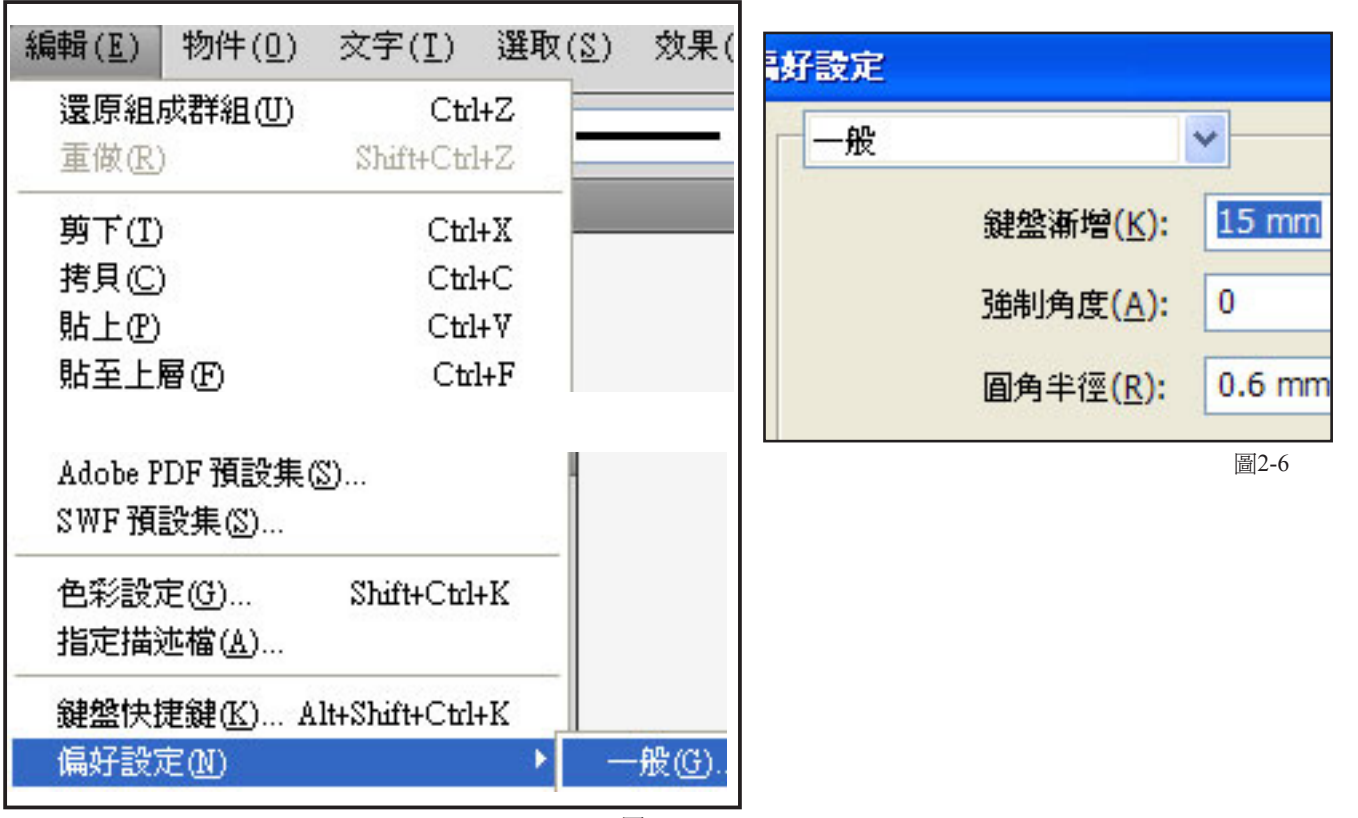

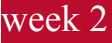

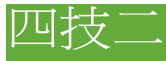

#### 二、漸變立體色彩插畫

接著我們選取剛才的 圖2-4。按 ALT 鍵 + 往下鍵(就是我們剛才設訂的值),就會得到如圖2-7。 先將第1行顏色填為白色,第2行的顏色填為深紫色 如圖2-8,然後雙響漸變工具 如圖2-9,設定 如圖 2-10。然後到物件/漸變/製作 如圖2-11。

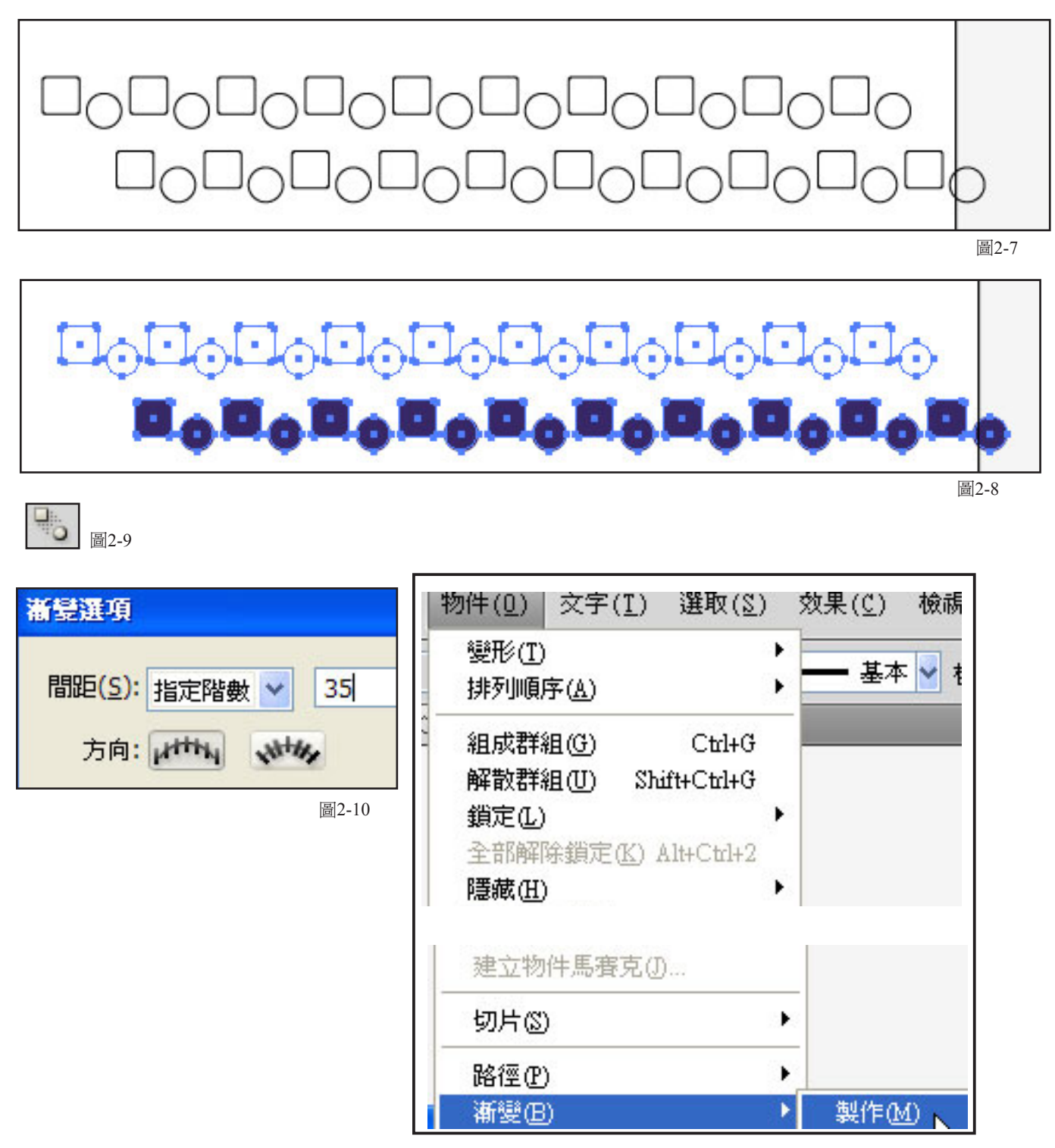

圖2-11

## 四技二

#### 三、漸變立體色彩插畫

就會的到 如 圖2-12。按 單點選取工具 選取最下方一行(有一個漸變的點,記得按shift鍵將他 取消), 如圖2-13。

一樣的按 ALT 鍵 + 往下鍵,然後按 往左鍵 再填入另一個顏色 如圖2-14,一樣的 單點選取工 具 選取最下方一行,按 ALT 鍵 + 往下鍵,然後按 往右鍵 再填入另一個顏色,就會得到 如圖2-15。

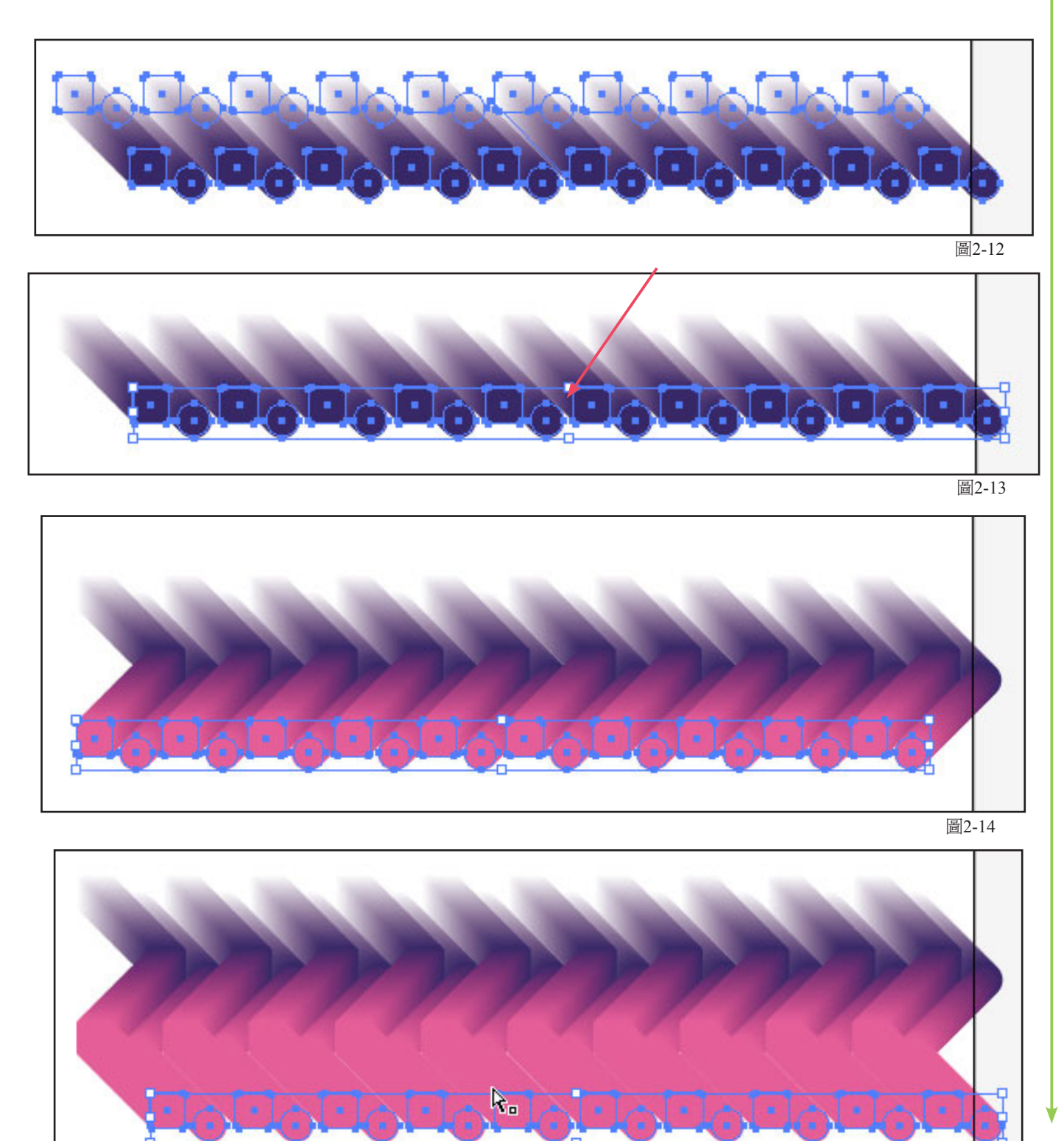

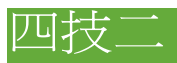

#### 三、漸變立體色彩插畫

同樣的步驟進行幾次,分別填入不同的顏色,就會得到 如 圖2-16。 加個底色,再加上大標就完成了。 如圖2-17

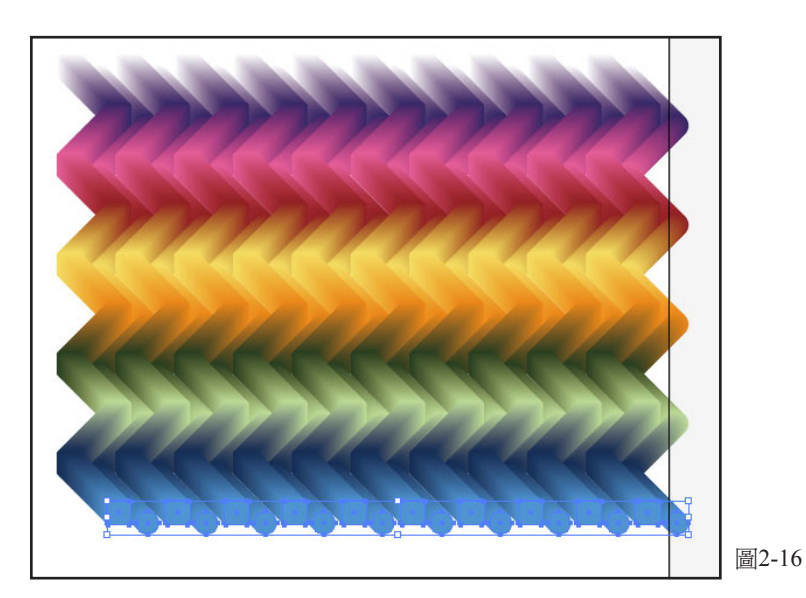

2010 色彩研討會

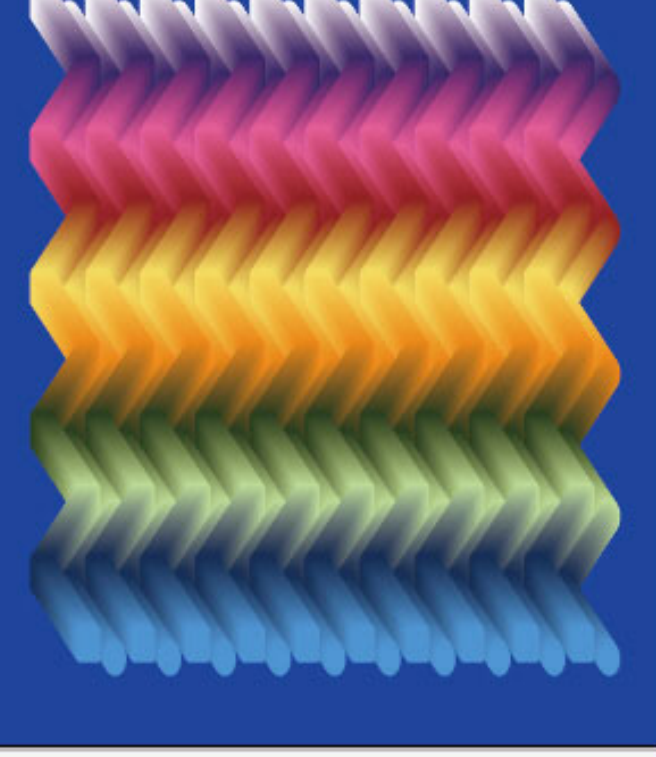

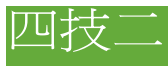

#### 三、用放射狀網格作花

雙響放射網格工具 如圖3-1,就會跳出一對話盒,設定 如圖3-2,接著在畫面點一下就會出現一個 網格,將網格填入如圖3-3的漸層,完成後 如圖3-4。再到 效果/扭曲與變形/隨意筆畫 設定如圖3-5。 完成後如圖3-6。

| ▲ C @ 田 ● 圖3-1   放射扫格工具選項   預設大小   寬度(W):   67.73 mm   高度(出):   67.73 mm                                                                                                   | <ul> <li>色: 筆! 符評 ◇ 漸層 × 度 考</li> <li>類型: 放射狀 ◆</li> <li>角度: 度 位置: 100 %</li> <li>圖3-3</li> </ul> |
|----------------------------------------------------------------------------------------------------|---------------------------------------------------------------------------------------------------|
| 同心個分隔線         數量(M):       5         內 偏斜效果(S):       0%         小       △         放射状分隔線       ●         數量(B):       ●         下 偏斜效果(K):       0%       上         圖3-2 | $\mathbf{F}$                                                                                      |
| 随意筆畫                                                                                                    |                                                                                                   |
| ★量<br>水平(出): 8 %<br>重直(V): 5 %<br>△ ● 相對的(R) ○ 絕對的(A)                                                                                                    |                                                                                                   |

# 四技二

#### 三、用放射狀網格作花

按下 Ctrl+Z 回到剛才的網格圓形,這次我們選再到效果/扭曲與變形//粗糙效果 設定 如圖 3-7,完成後如圖3-8。

按下 Ctrl+Z 回到剛才的網格圓形,這次我們選再到 效果/扭曲與變形/鋸齒化 設定如圖3-9, 完成後如圖3-10。

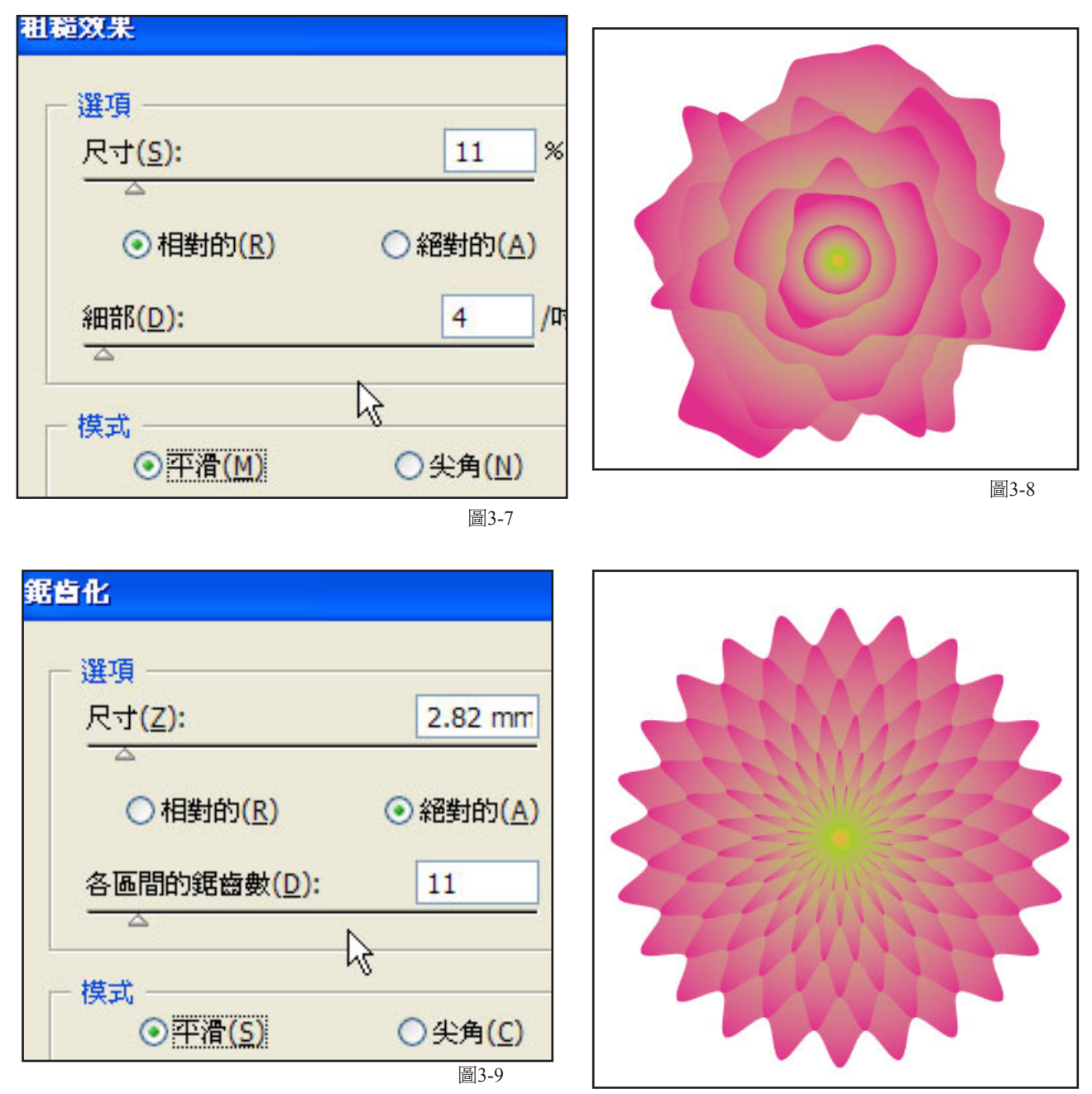